## ZALOŽENÍ PRODEJEN A STAŽENÍ CERTIFIKÁTŮ

 Na Daňovém portálu na adrese adisspr.mfcr.cz/ zvolte možnost ELEKTRONICKÁ EVIDENCE TRŽEB.

| DAŇOVÝ PORTÁL<br>Elektronické sudžy Finanční správy České řepubliky |                                                                                                    |   |                                                                                                    |  |  |  |
|---------------------------------------------------------------------|----------------------------------------------------------------------------------------------------|---|----------------------------------------------------------------------------------------------------|--|--|--|
| Daňový portál sl                                                    | ouží pro komunikaci s finanční správou a k ziskávání informací z daňového řízení. Jeho funkce jsou vysvětleny v <u>dokumentaci</u>                             |   | AKTUALITY A UPOZORNÉNÍ                                                                                                    |  |  |  |
|                                                                     | ELEKTRONICKÁ PODÁNÍ PRO FINANČNÍ SPRÁVU<br>Vyprihri elektronických termulářů, uktórní, obstální spíškarí EPO, uktóri i souboru pro sdestári datevou schrálnou. | > | 24.2.2016<br>Informace ke Kontrolnimu hlášení - část. A.2,<br>Dotazy na vyplnění – přijetí služby od zahraniční<br>osoby povinné k daní se sídlem mímo území EU<br>Cevi ved |  |  |  |
| e                                                                   | ELEKTRONICKÁ EVIDENCE TRŽEB<br>Služby dle záklania 1132016 Bl. o evidenci tába.<br>Pro dalši informace navláhle postil <u>vanov strubuce</u> ».                | > | 4.1.2016<br>Zaříštuanění EPO formutáře Kontrolní hlášení<br>DPI v ostřem prostitetí<br>Formutář Kontrolní hlášení DPH je zveřejněn v<br>ostřem prostředí Daňového potálu.   |  |  |  |
|                                                                     | SLUŽBY DAŇOVÉ INFORMAČNÍ SCHRÁNKY -                                                                                                    | > | Leny sol<br>17.7.2015<br>Bozcestnik Daniového nortálu<br>Rozcestnik bude zveřejněn od 3.8.2015 na URL<br>adrese www.daneelektronicky.cz, na které se již                    |  |  |  |
| DPH                                                                 | REGISTR PLÁTCŮ DPH<br>Hledání pláčů DPH podle zadavých dostotitka ficich čísel (DIČ).                                                                          | > | několik let nacházi vstupní stránka DP.<br><u>Cetři tent</u><br>18.2.2015<br><u>QR kád v aplikaci EPO</u><br>Aplikace elektronická podání pro Finanční správu               |  |  |  |

• Vyberte odkaz SPRÁVA ÚDAJŮ EVIDENCE TRŽEB.

| DAŇOVÝ PORTÁL<br>Existencia studby Financini spelany Česnie reputativy                                                                                                    | PARTICIPATION CONTRACTOR OF CONTRACTOR OF CO |
|----------------------------------------------------------------------------------------------------|----------------------------------------------------------------------------------------------------|
| <u>Daňovi postál</u> * Sk <u>otov EET</u><br>Daňový postál slouží pro komunikasi s finanční sprálnou a k záskávání informací z daňového fizení. Jeho funikce jsou vyceléženy v <u>golazmentasi.</u> |                                                                                                    |
| Pro poplatniky                                                                                                    |                                                                                                    |
| ŹÁDOST O AUTENTIZAČNÍ ÚDAJE DO EET           Elektronický formulal / po vybojnení žákoda o autentizatírií údane do EET                                                                              | >                                                                                                    |
| SPRÁVA ÚDAJŮ EVIDENCE TRŽEB ←       Evidence prostoven a správa certifikáti pro evidovaní tětek. Přetřetký údajů medovaných tětek.                                                                  | >                                                                                                    |
| Pro veřejnost                                                                                                    |                                                                                                    |
| OVĚŘENÍ ÚČTENKY           Služby Izudos dostupné až v terminu pro evidování třdeli podle zákona.                                                                                                    |                                                                                                    |
| NAHLÁŠENÍ NEVYDANÉ ÚČTENKY           Buddy toudou dostupně až v termínu pro evidencel týdat podre zákona.                                                                                           |                                                                                                    |
| Generalisi finaufari fedatulasi.<br>Lazaraska 7, 117.22 Praha 1 [Fechnolika podpora: <u>#Endatora</u>                                                                                               | Lice                                                                                                    |

 Otevře se okno PŘIHLÁŠENÍ UŽIVATELE KE SLUŽBÁM APLIKACE EET, zde vyplňte své přihlašovací údaje.

| 🗧 🔿 😋 🗎 https://adisdpr.mfor.cz/adistc/adis/idpr_pub/auth/LoginPage.faces; jsessionid=E29CAF9525F630E2FFF9ABB812E28F96.ep1ap9                                                                                                    |                                                                                                    |
|----------------------------------------------------------------------------------------------------|----------------------------------------------------------------------------------------------------|
|                                                                                                    | Alder Jon Johnson<br>- Alder Jon Johnson<br>- Alder Jones<br>- Alder Jones<br>- Alder Jon |
|                                                                                                    |                                                                                                    |
| Daňovi potál 🔸 Pňhlášení ke službám                                                                                                    |                                                                                                    |
| Přihlášení uživatele ke službám aplikace EET                                                                                                    |                                                                                                    |
| Názveru uživatele                                                                                                    |                                                                                                    |
| Název úžiratele A1084370                                                                                                    |                                                                                                    |
| Hesto                                                                                                    |                                                                                                    |
| V Neisem robot                                                                                                    |                                                                                                    |
| Příhlásit                                                                                                    |                                                                                                    |
| Žádost o autentizační údaje do EET #                                                                                                    |                                                                                                    |
| Upoznalnici<br>Po 20 ministic<br>Po dolišani se z personalizované část aplikace, bruhné kdy používalno V (v doliša se v stranovaní na kolo stánku.<br>Pro dolišani se z personalizované část aplikace je ruhné kdy používalno V dolišas se z zprvého hombo notu obrazolyv Tisčíkem "Zpěř na zavěním okna se nebe oblásti z aplikace. |                                                                                                    |

• Po přihlášení budete vyzváni ke změně hesla. Po úspěšné změně hesla klikněte na tlačítko Pokračovat.

• Otevře se Vstupní stránka služeb elektronické evidence tržeb.

| DAŇOV<br>Elektronické služby F                                                                | Ý P(<br>nanční sprá                                  | ORTÁ                                                                     | L<br>ivy                                                                                               |                                                                          |                                                                                                    |
|-----------------------------------------------------------------------------------------------|------------------------------------------------------|--------------------------------------------------------------------------|----------------------------------------------------------------------------------------------------|--------------------------------------------------------------------------|----------------------------------------------------------------------------------------------------|
| VSTUP EET   POPL                                                                              | EET Evid                                             | ROVOZOVNY                                                                | CERTIFIKÁTY                                                                                            |                                                                          |                                                                                                    |
| Vstupní sti<br>DIČ: C214893126, GLOE<br>Vstoupili jste na stránky,<br>nemusi být dostupné s r | ánka :<br>AL SYSTEMS<br>Které umožňu<br>hliedem na p | <b>služeb el</b><br>5, a.s.<br>uji správu údajů nu<br>řidělená oprávnění | ektronické evide<br>Iných pro evidenci tržeti postle zákona 1<br>uživatele a také s ohledem na postupr | nce tržeb<br>12/2016 Sb., o evidenci trže<br>Iou účinnost zákona (§ 38 Z | to (dáis jen "ZGET"). Na stánkách jsou dostupné služby pro správu povinných údajů poplatnika (ji 15 a § 17 ZDET) a pro tiskání informaci z evisovaných tízbě (ji 26 ZDET). Něktené služby<br>IETP. |
| Výpis záznamu                                                                                 | přihláše                                             | əní                                                                      |                                                                                                    | Zobrazit vice záznamů                                                    |                                                                                                    |
| Datum a ćas                                                                                   | Uživatel                                             | IP adresa                                                                | Popis                                                                                                  |                                                                          |                                                                                                    |
| 24.10.2016 14:50:07                                                                           | A1163474                                             | 213.175.81.254                                                           | Neuspešné přihlášení. Nesprávny n                                                                      | izev uživatele nebo neslo.                                               |                                                                                                    |
| <b>Informace o po</b><br>Ve službě <u>POPLATNÍK</u> (r                                        | <b>platníko</b><br>I možné ověři                     | Vİ<br>It vlastní údaje, kter                                             | é o poplatníkovi Finanční správa eviduj                                                                | Ð.                                                                       |                                                                                                    |
| Evidence prove                                                                                | zoven                                                |                                                                          |                                                                                                    |                                                                          |                                                                                                    |
| Služba <u>PROVOZOVNY</u> s<br>b) ZoET) a dále také uvá                                        | louží k eviden<br>děn na účten                       | ci a správě provozo<br>ce (§ 20 odst. 1 pís                              | ven poplatnika (§ 17 ZoET). Každé nov<br>m. c) ZoET).                                                  | ě vložené provozovně je sys                                              | témem automaticky přiděleno Číslo provozovny. Tato přidělená Čísla provozoven jsou údajem, který musí být povinné obsažen v datové zprávě s údaji o evidované tźbě (§ 19 odst. 1 písm.             |
| Evidence certif<br>Služba <u>CERTIFIKÁTY</u> un                                               | <b>ikátů</b><br>nožní uživateli                      | ziskat certifikáty pr                                                    | o evidenci tržeb (§ 16) ZoET). Certifikátj                                                             | v slouží k autentizaci datovýc                                           | h gurðe.                                                                                                    |
| Dalsi služby budou dost                                                                       | upne až po na                                        | abyti ucinnosti přísl                                                    | usnych ustanoveni ZoET.                                                                                |                                                                          |                                                                                                    |
| Generální finanční ředita<br>Lazarská 7, 117 22 Prah                                          | iství<br>a 1   Technicl                              | ká podpora: <u>ePodp</u>                                                 | ora                                                                                                    |                                                                          | Licentri pec                                                                                                    |
|                                                                                               |                                                      |                                                                          |                                                                                                    |                                                                          |                                                                                                    |

• V tuto chvíli je třeba vyplnit údaje o provozovnách přes záložku **PROVOZOVNY**.

| NOV<br>Nické služby Fir                                                                 | PORT                                                              | ÁL<br>publiky                                                     |                                  |             |
|-----------------------------------------------------------------------------------------|-------------------------------------------------------------------|-------------------------------------------------------------------|----------------------------------|-------------|
| T   POPLA                                                                               | K   PROVOZOVNY                                                    | CERTIFIKÁTY                                                       |                                  |             |
| ehled akt                                                                               | I · Evidence tržeb · F                                            | vozoven 🛛                                                         |                                  |             |
| islo provozovny                                                                         | Název                                                             | Typ provozovny S<br>Stálá                                         | itav<br>O Aktivní<br>O Přerušene | S.          |
| ltrovat   Zrušit filtr                                                                  |                                                                   | - vitalit                                                         | o tautiny                        |             |
| Nová provozovna                                                                         | Aktivovat Přerušit                                                | Zrušit                                                            |                                  |             |
| Číslo provozovny                                                                        | Název                                                             | Lokalizace                                                        | Тур                              | Stav        |
| 11                                                                                      | Global Systems a.s.                                               | 28. pluku 483/11, 10000 PRAH                                      | HA 10 Stálá                      | Aktivní     |
| zaznamu: 1<br>:orie provoz<br>zení historie změn v<br>o provozovnách nel<br>ort a expor | DVEN<br>idajich o provozovnách, pi<br>dy v minulosti aktualizován | fehled zrušených provozoven.<br>ny, ani nebyty provozovny rušeny. |                                  |             |
| ivkové nahrání nových p<br>port a export                                                | ovozoven ze souboru (forr                                         | nát CSV), exportzaložených prov                                   | rozoven do so                    | uboru, stai |
| rální finanční řediteli<br>ská 7, 117 22 Praha                                          | vi<br>I   Technická podpora: <u>eP</u>                            | odoora                                                            |                                  |             |

 Po kliknutí na tlačítko + Nová provozovna vyplňte údaje týkající se Vaší provozovny a stiskněte ZALOŽIT PROVOZOVNU

| DAŇOVÝ<br>Elektronické služby Finan<br>VSTUP EET POPLATNÍ    | PORTÁL<br>Eni správy České republiky<br>Demovská stránka daňovéh<br>PROVOZOVNY CERTIFIKÁTY | porály.                                   | PERSONAL AND A DESCRIPTION OF A DESCRIPTION OF A DESCRIPT |
|--------------------------------------------------------------|--------------------------------------------------------------------------------------------|-------------------------------------------|----------------------------------------------------------------------------------------------------|
| Daňowi portál 🕨 Služby EET                                   | Evidence tržeb + Provozovny                                                                |                                           |                                                                                                    |
| Založení prov<br>DIČ: CZ14893126, GLOBAL S                   | VOZOVNY ?                                                                                  |                                           |                                                                                                    |
| Informace o prov                                             | ozovné                                                                                     |                                           |                                                                                                    |
| Název<br>(nepovinný údaj, slouží pro<br>potřeby poplatníka)  |                                                                                            |                                           |                                                                                                    |
| Převažující činnost*                                         |                                                                                            | •                                         |                                                                                                    |
| Typ provozovny *                                             | Stálá  Mobilní  Virtuální                                                                  |                                           |                                                                                                    |
| Lokalizace                                                   | Adresa stálé provozovny<br>Ulice                                                           | Č. popisné nebo evidenční * Č. orientační |                                                                                                    |
|                                                              | Obec *                                                                                     | PSČ *                                     |                                                                                                    |
| * Povinné údaje                                              |                                                                                            |                                           |                                                                                                    |
| Založit provozovou Sto                                       | mo                                                                                         |                                           |                                                                                                    |
|                                                              |                                                                                            |                                           |                                                                                                    |
| Generální finanční ředitelství<br>Lazarská 7, 117 22 Praha 1 | Technická podpora: <u>ePodpora</u>                                                         |                                           | Licenční podmínky Mara str<br>Verze: 59 8.                                                                                                    |

 Dalším krokem je stažení certifikátu, po otevření záložky CERTIFIKÁTY se otevře okno s certifikáty.

| DAŇOVÝ PORTÁL<br>Elektronické služby Firanční správy České republiky                    |                                          | Control of the second second sec | DIČ:<br>C2148931<br>Uživarta se<br>A1084370 | <mark>126</mark><br>16 мено:<br>0 |
|-----------------------------------------------------------------------------------------|------------------------------------------|----------------------------------------------------------------------------------------------------|---------------------------------------------|-----------------------------------|
| ÚVOD NOVÝ CERTIFIKÁT SEZNAM CERTIFIKÁTŮ                                                 |                                          |                                                                                                    | NÁPOVĚDA UKONČIT                            | PRÁCI S CA                        |
| Informace o přihlášeném uživa                                                           | ateli                                    |                                                                                                    |                                             |                                   |
| DIČ                                                                                     | CZ14893126                               |                                                                                                    |                                             |                                   |
| Uživatelské jméno                                                                       | A1084370                                 |                                                                                                    |                                             |                                   |
| Email pro upozornění                                                                    | adresa neni nastavena 🕼                  |                                                                                                    |                                             |                                   |
| Certifikáty vydané od poslední<br>Od Vašeho posledního přihlášení nebyly vydány žádné n | <b>ho přihlášení</b><br>ové certilikáty. |                                                                                                    |                                             |                                   |
| Informace o certifikační autori                                                         | itě                                      |                                                                                                    |                                             |                                   |

- Zde zvolte možnost NOVÝ CERTIFIKÁT a následně možnost VYTVOŘIT ŽÁDOST V PROHLÍŽEČI.

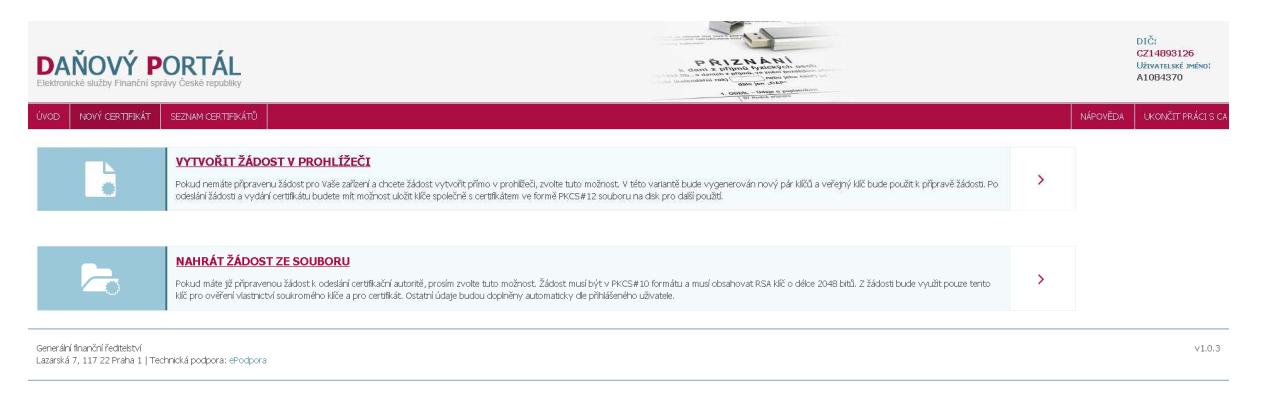

• Následně vložte HESLO PRO SOUKROMÝ KLÍČ, záleží na Vás, jaké heslo zvolíte.

| DAŇOVÝ P<br>Elektronické třužby Prenkrul spr                       | ORTÁL<br>Ny Cessé republic                                                                                      |                                                                                                    |  | DIČ:<br>CZ14893126<br>Uhvate, seć zečeo:<br>A1084370 |
|--------------------------------------------------------------------|----------------------------------------------------------------------------------------------------|----------------------------------------------------------------------------------------------------|--|------------------------------------------------------|
| ÚVOD NOVÝ CERTIFIKÁT                                               |                                                                                                    |                                                                                                    |  |                                                      |
| L.                                                                 |                                                                                                    |                                                                                                    |  |                                                      |
| E.                                                                 | NAHRÁT ŽÁDOST ZE SOUBO<br>Pokud máts jž připravenou žádost k. co-<br>klíč pro ověření vlastnictví soukromého J. | Vložte heslo pro soukromý klíč Po zádrí hesla bule ve Valem prohlědi vygenrován soukromý a veľepý VE. Soukromý bule v prohlědi ukólen, chráněký zadaným heslem. Na<br>Poliziku ukolem politika klátek zavelkené oklate zavelkené prohledi v prohledi ukólen, chráněký zadaným heslem. Na |  |                                                      |
| Generální finanční ředitelství<br>Lazarská 7, 117 22 Praha 1   Teo | hnická podpora: ePodpora                                                                                        | Bouldefro zaferi a prohibite.<br>Wożete healo                                                                                                    |  |                                                      |
|                                                                    |                                                                                                    | Zrušit Potvrdit                                                                                                    |  |                                                      |

• Následně se zobrazí Vaše podání žádosti, vyberte možnost ODESLAT ŽÁDOST.

| DAŇOVÝ PORTÁL<br>Elestronické skužby Finanční spráby České republiky                       |      | DIČ:<br>CZ14893126<br>Uživatelské iméno:<br>A1084370 |
|--------------------------------------------------------------------------------------------|------|------------------------------------------------------|
| ÚVOD NOVÝ CERTIFIKÁT SEZNAM CERTIFIKÁTŮ                                                    | NĂPC | VĚDA UKONČIT PRÁCI S                                 |
| Podání žádosti                                                                             |      |                                                      |
| Vložte nepovlnnou poznámku k žádosti                                                       |      |                                                      |
| Zrušit Odeslat žádost                                                                      |      |                                                      |
| Generální finanční ředteství<br>Lazerská 7, 117 22 Praha I.   Technická podpora: «Picepora |      | v1.0                                                 |

 Po odeslání Vaší žádosti se zobrazí samotná žádost a nyní můžete pomocí tlačítka VYTVOŘIT EXPORTNÍ SOUBOR.

| DAŇOVÝ PORTÁL<br>Ekstornické služby Finanční správy České republiky                                                                                                    | A constraint of the second second sec |          | DIČ:<br>CZ14893126<br>Uživatelské iméno:<br>A1084370 |
|----------------------------------------------------------------------------------------------------|----------------------------------------------------------------------------------------------------|----------|------------------------------------------------------|
| ÚVOD NOVÝ CERTIFIKÁT SEZIVM CERTIFIKÁTŮ                                                                                                    |                                                                                                    | NÁPOVĚDA | UKONČIT PRÁCI:                                       |
| Žádost o certifikát ID 9ec9767cfee4<br>Žádost podára 26. 10. 2016 uživatelem A1084370<br>Certifikát                                                                                                    |                                                                                                    |          |                                                      |
| Stav                                                                                                    | 🛩 Platný                                                                                                    |          |                                                      |
| Sériové číslo                                                                                                    | 3144141065                                                                                                    |          |                                                      |
| Datum vydání                                                                                                    | 26. 10. 2016 10:59                                                                                                    |          |                                                      |
| Datum expirace                                                                                                    | 26. 10. 2019 10:59                                                                                                    |          |                                                      |
| Poznámka                                                                                                    |                                                                                                    |          |                                                      |
| Vytvořit exportní soubor Zneplatnit                                                                                                    |                                                                                                    |          |                                                      |
| Annual Contraction of the second of the second of the seco |                                                                                                    |          | v1.6                                                 |

Generální finanční ředitelství Lazarská 7, 117 22 Praha 1 | Technická podpora: ePodpora  Opět vložte Heslo pro soukromý klíč a stiskněte tlačítko Stáhnout exportní klíč stáhnout svůj certifikát.

| DAŇOVÝ PORTÁL                                                                              |                                |  |
|--------------------------------------------------------------------------------------------|--------------------------------|--|
| Unias (Unias) etimetaine station astronochie)                                              |                                |  |
| Žádost o certifikát ID 241fe5a39b14<br>Salat pozosá II. Strendszere a tokáto<br>Certifikát |                                |  |
| HT one                                                                                     |                                |  |
| Seriova Zako<br>Datian vydári                                                              | Vložte heslo pro soukromý klíč |  |
| Datum expirace >                                                                           | Vložte heslo                   |  |
| Pomienka                                                                                   |                                |  |
| Vytvořil expertní soubor. Zneplitníh                                                       | zrušit Potvrdit                |  |
| General Reactive control<br>General 1, 2012 France a Technick Apological Products          |                                |  |
|                                                                                            |                                |  |

| DAŇOVÝ PORTÁL                                                                                  |                                                              |                          |  | (116)<br>C21-(180)<br>Liviva ya k<br>At on 155 |
|------------------------------------------------------------------------------------------------|--------------------------------------------------------------|--------------------------|--|------------------------------------------------|
| (international states of the states)                                                           |                                                              |                          |  | Useph                                          |
| Žádost o certifikát ID 9ec9767cfee4<br>Excentecare 26: 10.2016 sztvatorn At0-500<br>Certifikát |                                                              |                          |  |                                                |
| Stavi :                                                                                        |                                                              |                          |  |                                                |
| Sitriout ĉisto                                                                                 |                                                              |                          |  |                                                |
| Datiani syddini                                                                                | Export do PKCS12                                             |                          |  |                                                |
| Datum exprise                                                                                  |                                                              |                          |  |                                                |
| Poznánika                                                                                      | Exportní soubor byl vytvořen, nyní jej můžete uložit na dsk. |                          |  |                                                |
| Zheplatult                                                                                     |                                                              | Stáhnout exportní soubor |  |                                                |
| ovo kritus čelikovat (<br>Limna 7, 117 Li Pola 1, Fernáld postora, efectora (                  |                                                              |                          |  |                                                |
|                                                                                                |                                                              |                          |  |                                                |
|                                                                                                |                                                              |                          |  |                                                |
|                                                                                                |                                                              |                          |  |                                                |

Nyní můžete certifikát nainstalovat do svého zařízení nebo volejte na **267 997 111** a my Vám s instalací rádi pomůžeme.